# Recommended daily home learning schedule

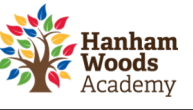

| Home routines / Exercise |                        | Lessons                                                                                                    | Reading / Creative time                                                                                                    |  |  |  |  |
|--------------------------|------------------------|----------------------------------------------------------------------------------------------------|----------------------------------------------------------------------------------------------------|--|--|--|--|
|                          |                        |                                                                                                    |                                                                                                    |  |  |  |  |
| Time                     | Activity               | D                                                                                                    | etails                                                                                                    |  |  |  |  |
| 08:00 - 09:00            | Wake up                | Make your bed, shower, get dresse<br>schedule for the day.                                                          | Make your bed, shower, get dressed, eat breakfast, read through your schedule for the day.                                                                                                    |  |  |  |  |
| 09:00- 09:30             | Exercise               | Get some fresh air – go for a walk,<br>the dog outside, create a dance ro<br>workout: <u>https://www.youtube.co</u> | Get some fresh air – go for a walk, try yoga, take<br>the dog outside, create a dance routine or try the PE with Joe daily<br>workout: <u>https://www.youtube.com/user/thebodycoach1/playlists</u> |  |  |  |  |
| 09:30- 10:30             | Lesson time*           | Period 1:<br>- 60 minutes <u>English</u> tasks from S                                                               | Period 1:<br>- 60 minutes <u>English</u> tasks from SMHW                                                                                                    |  |  |  |  |
| 10:30 - 11:00            | Reading instruction*   | 1.Watch daily reading video assign<br>2.Write a short summary of what h                                             | <ol> <li>Watch daily reading video assigned to your year group.</li> <li>Write a short summary of what happened in the book.</li> </ol>                                                            |  |  |  |  |
| 11:00 - 12:00            | Lesson time*           | Period 2:<br>- 60 minutes of <u>Science</u> tasks fro                                                               | Period 2:<br>- 60 minutes of <u>Science</u> tasks from SMHW                                                                                                    |  |  |  |  |
| 12:00 - 13:00            | Lesson time*           | Period 3:<br>- 60 minutes of <u>Maths</u> tasks from                                                                | Period 3:<br>- 60 minutes of <u>Maths</u> tasks from Hegarty Maths / SMHW                                                                                                    |  |  |  |  |
| 13:00 – 13:30            | Lunch time             | Eat something nutritious – chat wir<br>friends.                                                                     | th family/siblings, be in touch with                                                                                                    |  |  |  |  |
| 13:30 - 14:00            | Creative time*         | Draw, bake, play an instrument, co<br>complete a crossword, do a jigsaw                                             | Draw, bake, play an instrument, cook, write a poem, start a novel, complete a crossword, do a jigsaw puzzle, take photos, etc.                                                                     |  |  |  |  |
| 14:00 - 15:00            | Lesson time*           | Period 4:<br>- 30 minutes of other subject wo<br>- 30 minutes of other subject wo                                   | rk from SMHW<br>rk from SMHW                                                                                                    |  |  |  |  |
| 15:00 - 16:00            | Lesson time*           | <ul> <li>Period 5:</li> <li>30 minutes of other subject wo</li> <li>30 minutes of other subject wo</li> </ul>       | <ul> <li>Period 5:</li> <li>30 minutes of other subject work from SMHW</li> <li>30 minutes of other subject work from SMHW</li> </ul>                                                              |  |  |  |  |
| 16:00 – 16:30            | Chores time*           | Help out with jobs around the hou possible. Tidy your room etc.                                                     | Help out with jobs around the house – keep the place as clean as possible. Tidy your room etc.                                                                                                    |  |  |  |  |
| 16:30 - 17:00            | Exercise               | Get some fresh air again – go for a walk, a jog, e.t.c.                                                             |                                                                                                    |  |  |  |  |
| 17:00 - 18:00            | Dinner time*           | Eat, chat, spend time with loved or                                                                                 | Eat, chat, spend time with loved ones.                                                                                                    |  |  |  |  |
| 18:00 - 18:30            | Platform learning      | Complete additional Hegarty maths / Seneca learning.                                                                |                                                                                                    |  |  |  |  |
| 18:30 - 19:00            | DEAR*                  | Drop Everything and Read:<br>With a book of choice, read for 20<br>summary or discuss with a family r               | <b>Drop Everything and Read:</b><br>With a book of choice, read for 20 minutes and then write a short<br>summary or discuss with a family member what happened in the book.                        |  |  |  |  |
| 19:00 - 21:00            | Free time              | Relax - Use this time to chill out, pl<br>music, be with family.                                                    | ay games, watch a movie, listen to                                                                                                    |  |  |  |  |
| 21:30                    | Lights out / Phone off | Get some good sleep – keep healthy                                                                                  | Get some good sleep – keep healthy and rest.                                                                                                    |  |  |  |  |
| * No phones.             |                        |                                                                                                    |                                                                                                    |  |  |  |  |

# Dream BIG // Work Hard // Achieve More

# **Guidance for Parents / Carer's**

#### Hanham Woods Academy

### **Reading instruction**

1. Students to watch the videos (in order, one a day).

2. After watching a video, write a short summary of what happened in the book.

Year 7 playlist (The House with Chicken Legs, Sophie Anderson) https://www.youtube.com/playlist?list=PLfWw\_AneGN0yuTC75X7vLcDwX0IBqKhwW Year 8 playlist (The Fastest Boy in the World, Elizabeth Laird) https://www.youtube.com/playlist?list=PLfWw\_AneGN0zE5pDLS4SmIPNRQBCEP\_OW Year 9 playlist (The Middle of Nowhere, Geraldine McCaughrean) https://www.youtube.com/playlist?list=PLfWw\_AneGN0zwPv\_-HAyMH1SjjHEyTyvH Year 10 playlist (Orange Boy, Patrice Lawrence) https://www.youtube.com/playlist?list=PLfWw\_AneGN0y6LHaXUcfvgKtIEBcMrpmQ

### How students can access online platforms from home

Students can access online systems via the Hanham Woods Academy Website:

http://hanhamwoods.academy/

- 1. Click on *Log in*
- 2. Select Student navigator

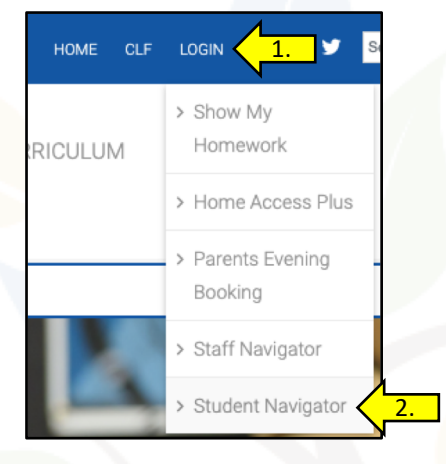

3. The following page will appear that allows students to access their online learning platforms:

|            |                        |                    | Hanham<br>Woods<br>Academy                             |               |              |
|------------|------------------------|--------------------|--------------------------------------------------------|---------------|--------------|
| Office 365 | Microsoft Teams        | Show My Homework   | Hegariy Maths                                          | TT Rock Stars | Q.<br>Seneca |
| Eedi       | Search HWA Library     | Accelerated Reader | begartymaths<br>BookTrust Finder                       | BBC Languages | Kooth        |
|            | CEOP                   | Academy Website    | Bookfinder<br>CLF Website                              | LANGUAGES     |              |
| Know       | e nemetre<br>energiese | *                  | Cabet<br>Learning<br>Federation<br>Empowering Learning |               |              |

# Guidance for Parents / Carers

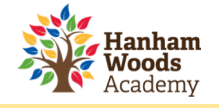

### How students log into Show My Homework

Students can access Show My Homework by clicking on the SMHW icon from the student navigator page.

| Login                           |                        | Forgot password? | • Need help logging in?                                                                                                    |  |  |  |  |
|---------------------------------|------------------------|------------------|----------------------------------------------------------------------------------------------------|--|--|--|--|
| Staff                           | Parent                 | Student          | Logging in as a student                                                                                                    |  |  |  |  |
|                                 |                        |                  | Forgot password?                                                                                                    |  |  |  |  |
| I already have an account       |                        |                  | Reset your password using your school email address.                                                                                                    |  |  |  |  |
| I don't have an ac              | ccount yet             |                  | Correct any typos or try a different email address you may<br>have used. We are not able to share any login details for<br>security reasons.                                |  |  |  |  |
| Search school                   |                        |                  | Issues with the PIN?                                                                                                    |  |  |  |  |
| Enter email address or username |                        |                  | You only need a PIN to log in for the first time. If you h<br>forgotten your details and cannot reset your password<br>contact the school for a new PIN or ask your parent. |  |  |  |  |
| Enter password                  |                        | ٥                |                                                                                                    |  |  |  |  |
|                                 | Log in                 |                  |                                                                                                    |  |  |  |  |
|                                 | Or log in with:        |                  | 1                                                                                                    |  |  |  |  |
| ٥                               | Sign in with Office 36 | 5 <              | 1. Click here                                                                                                    |  |  |  |  |

- 1. Click Sign in with Office 365.
- 2. Enter academy email address e.g. joe.bloggs@hwa.clf.uk
- 3. Enter email password.

Can't access Show My Homework? Email: <u>HWAclosure@clf.uk</u> Need more help? <u>https://help.teamsatchel.com/en/collections/1695420-parents</u>

### How students log into Office365 to access email & OneDrive

Students can access Office 365 by clicking on the Office 365 icon from the student navigator page. 1. The student enters their academy email address followed by a password.

| Microsoft                               | 2. Students can then access their academy email, OneDrive and |           |          |          |      |       |            |      |
|-----------------------------------------|---------------------------------------------------------------|-----------|----------|----------|------|-------|------------|------|
| Sign in                                 | other Office apps.                                            | Good aft  | ernoon   |          |      |       |            |      |
| Email address or phone number           |                                                               | +         |          |          | w    | x     | •          | N    |
| Can't access your account?              |                                                               | Start new | Outlook  | OneDrive | Word | Excel | PowerPoint | Onel |
| Sign in with a security key ⑦ Back Next |                                                               | Forms     | Calendar | All apps |      |       |            |      |
|                                         |                                                               |           |          |          |      |       |            |      |

### Can't access Office365? Email: <u>HWAclosure@clf.uk</u>

### How students log into Hegarty Maths

Students can access HegartyMaths by clicking on the HegartyMaths icon from the student navigator page.

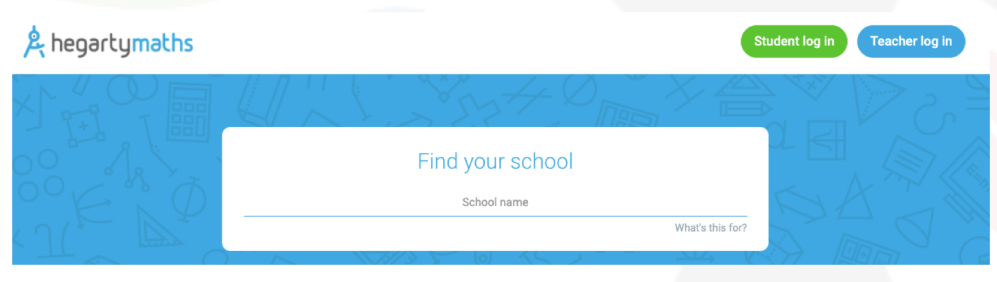

Student enters the following information:

- 1. School
- 2. Name
- 3. Date of Birth
- 4. Password

Can't access Hegarty Maths? Email: HWAclosure@clf.uk